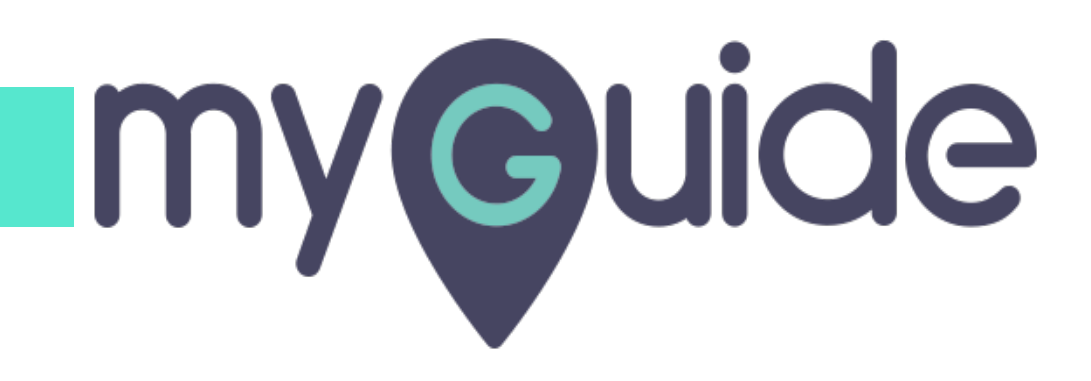

Configure MyGuide by EdCast

myguide.org

#### Welcome to MyGuide

In this Guide, we will learn how to configure MyGuide by EdCast in Salesforce Lightning

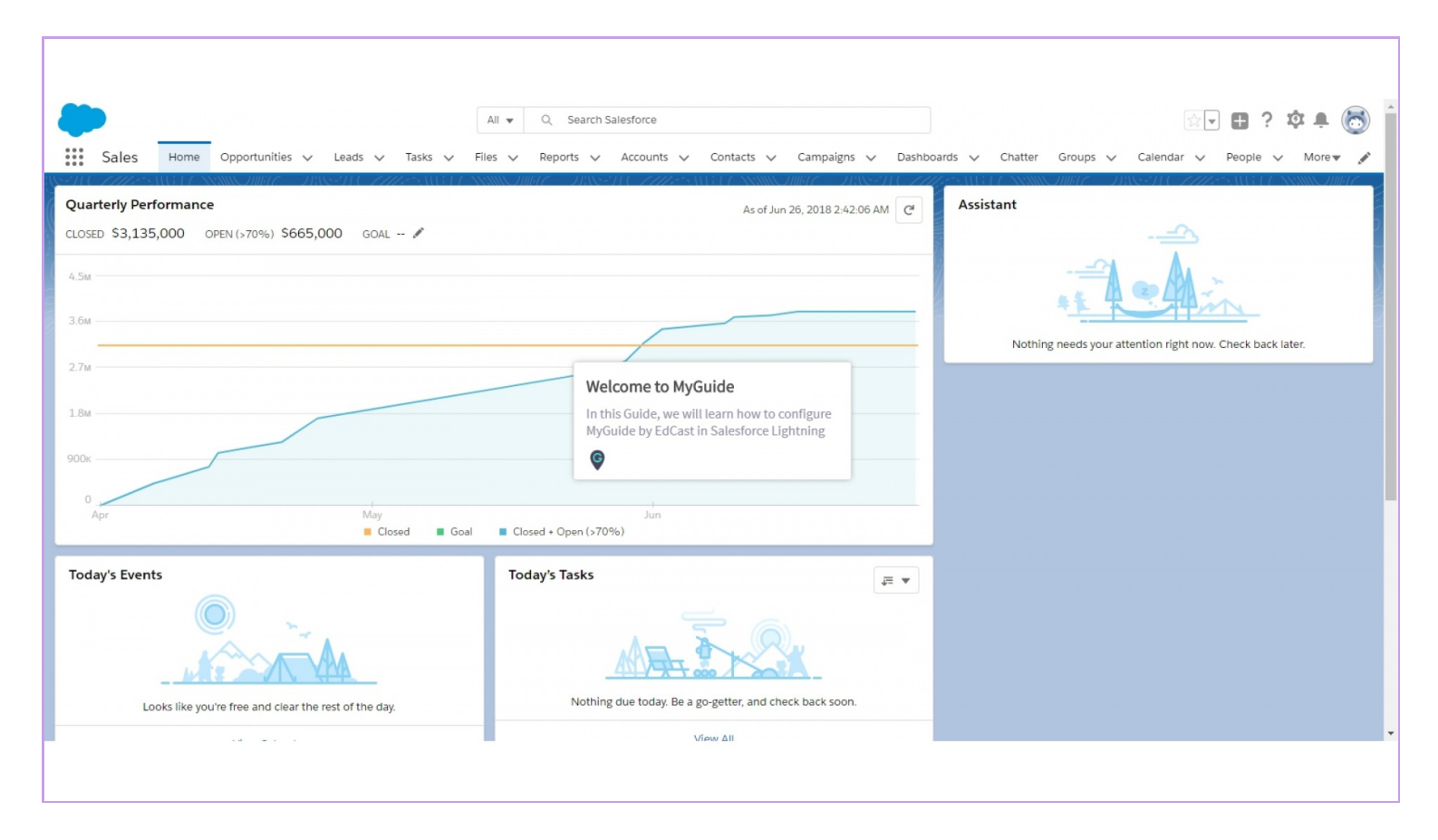

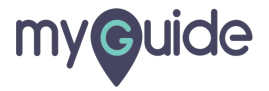

#### Click the gear cog

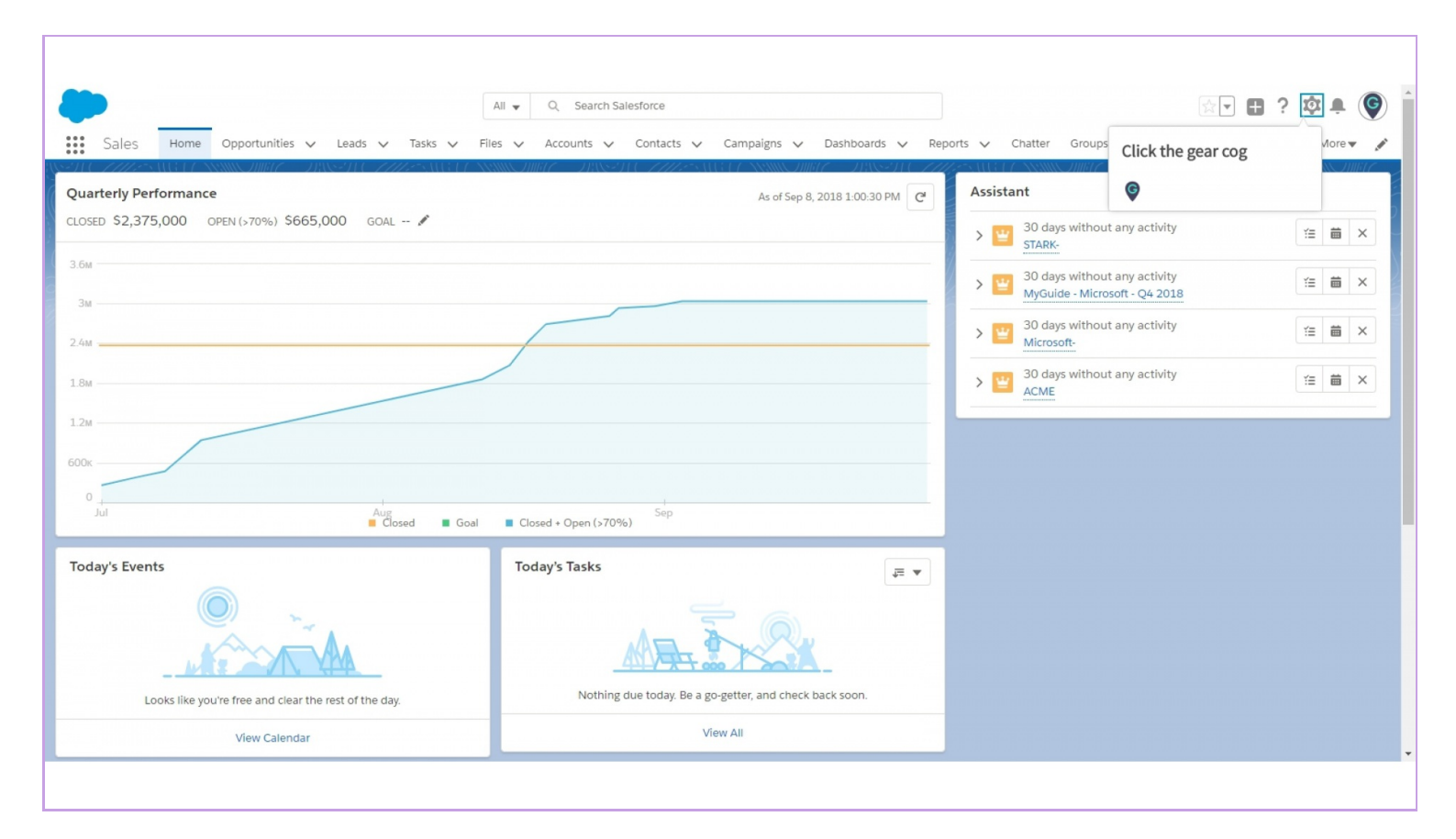

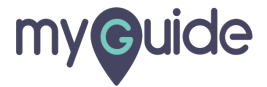

#### Click on "Setup"

It will open in a new tab

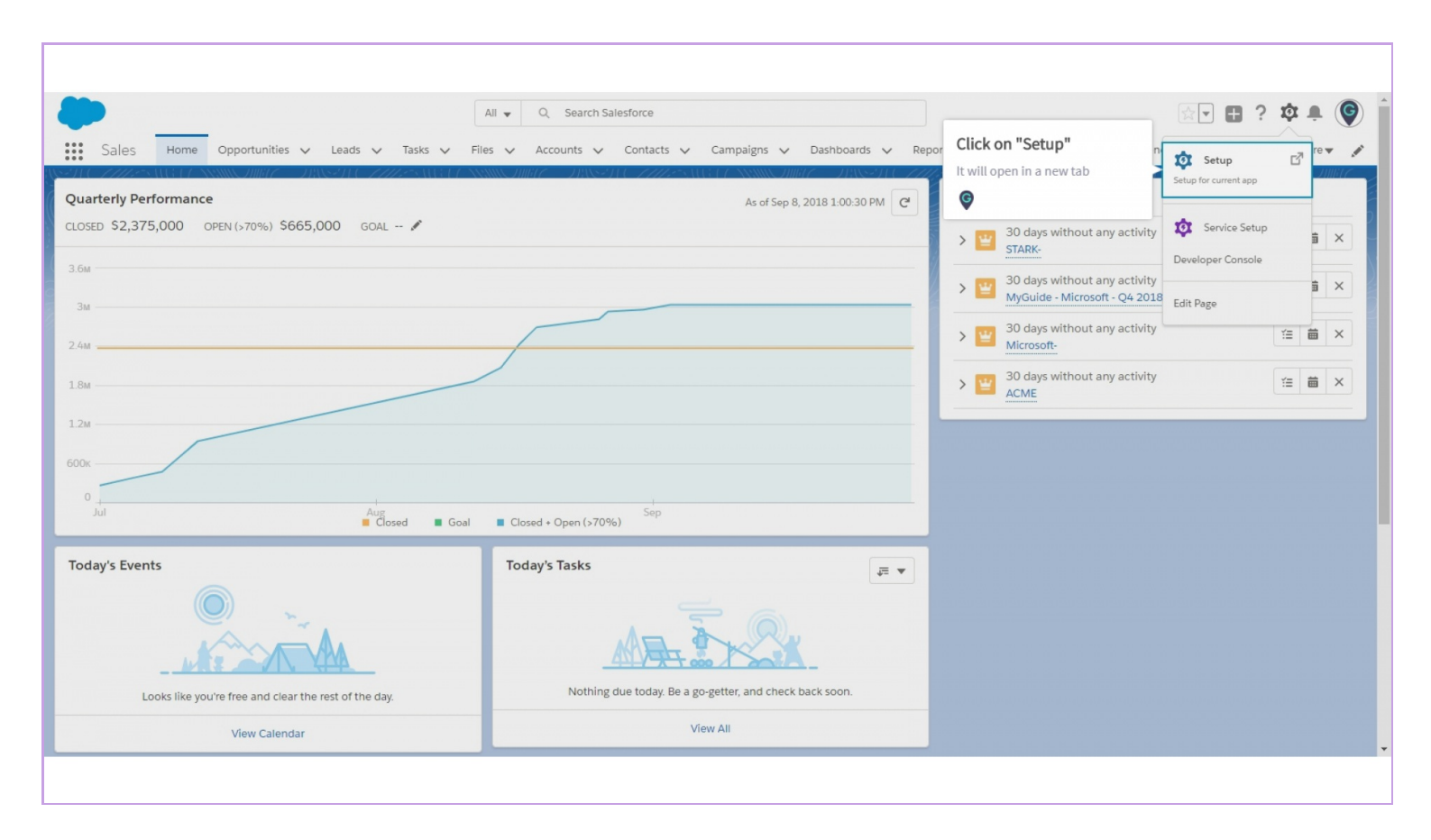

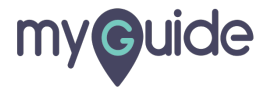

#### Search "Installed Packages"

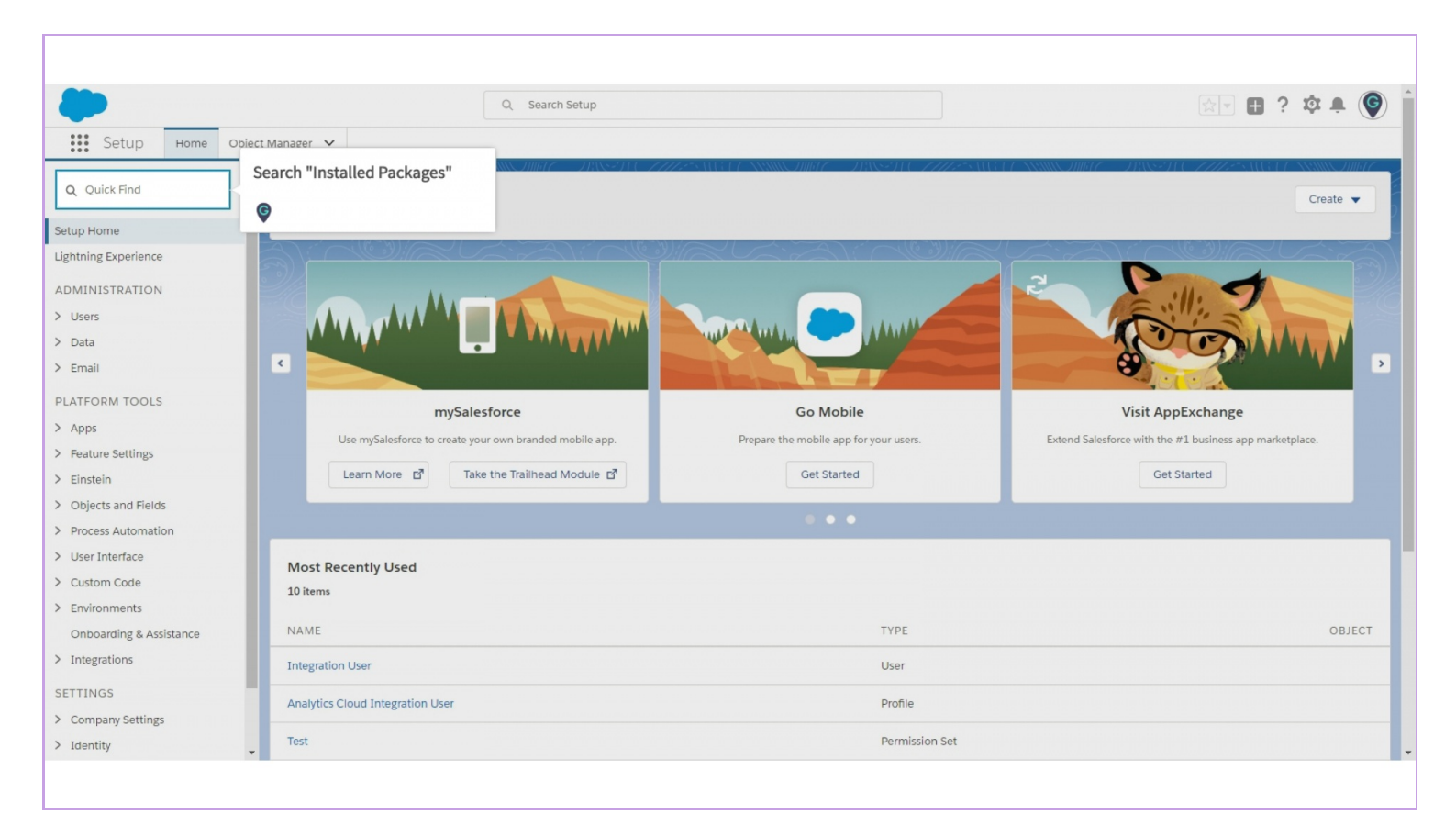

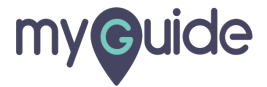

#### Click on "Installed Packages"

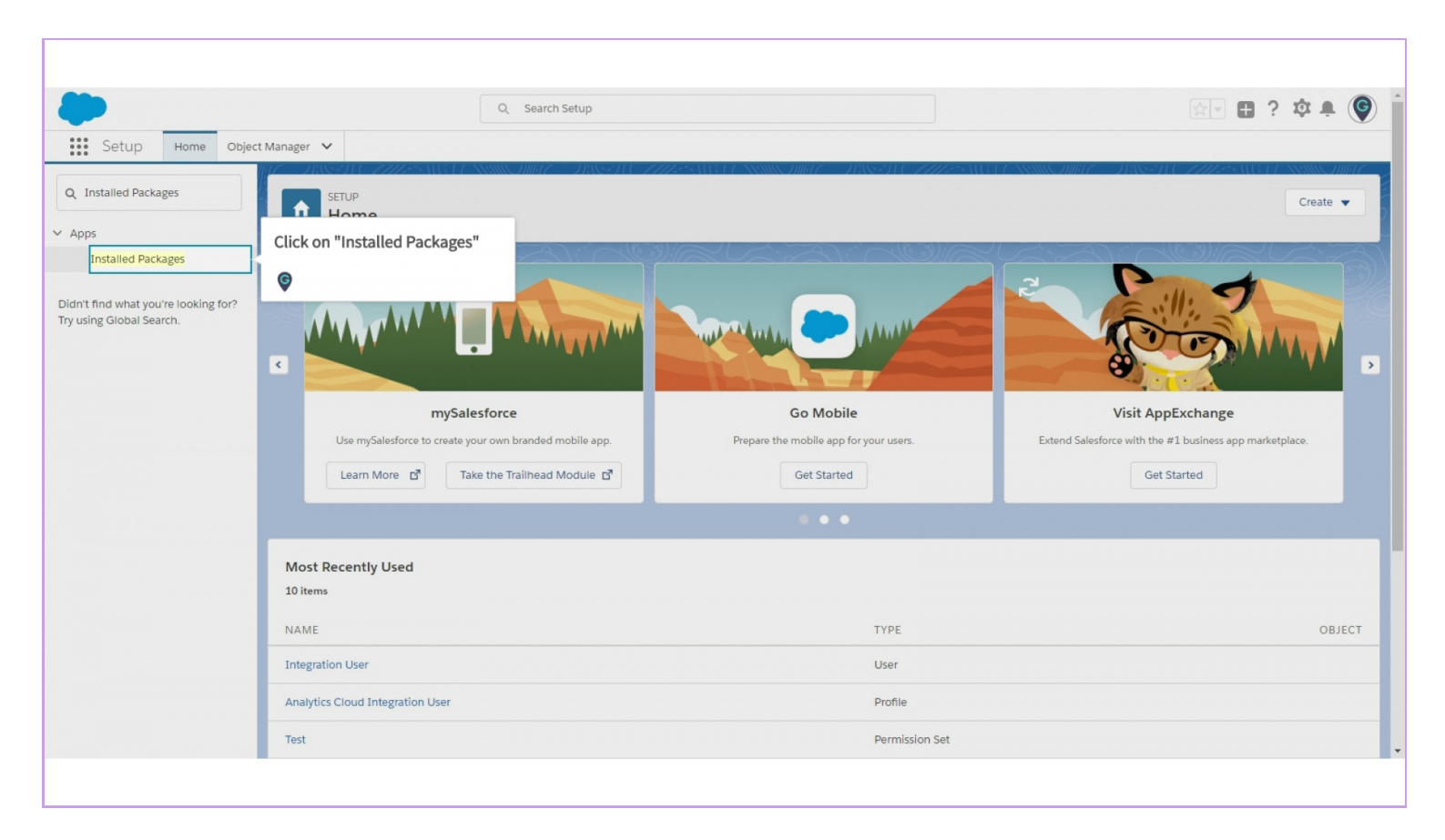

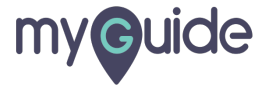

#### Click on "Configure"

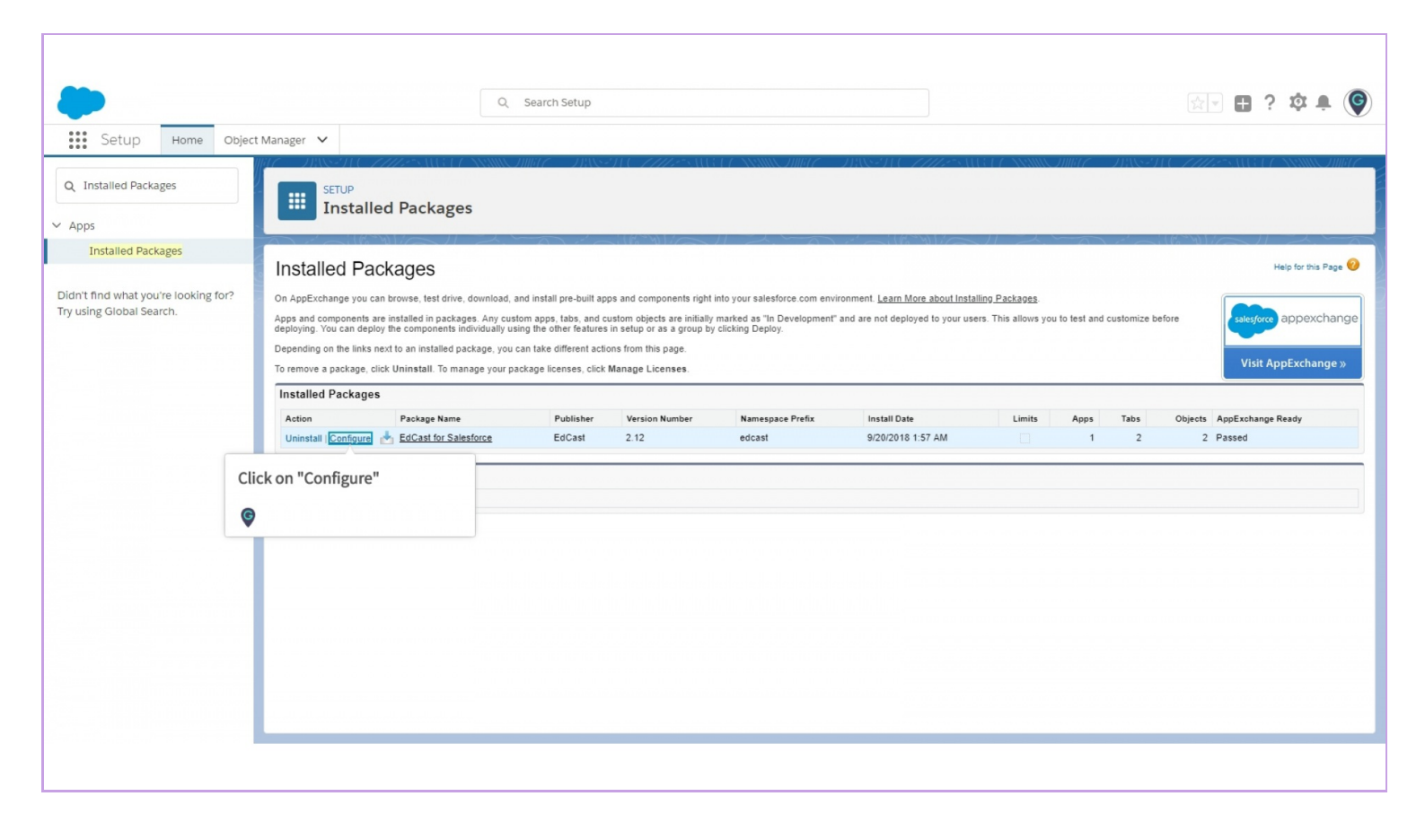

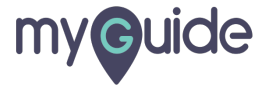

# **EdCast Configuration**

To create Remote site settings, copy the URL (https://<tenant>.salesforce.com), here the tenant is na57

| ► Object Manager ▼ EdCast | Q Search Setup                                                             | EdCast Configuration<br>To create Remote site settings, copy the<br>URL (https:// <tenant>.salesforce.com),<br/>here the tenant is na57</tenant> |                  | ☆ · • • • • • • • • • • • • • • • • • • |
|---------------------------|----------------------------------------------------------------------------|----------------------------------------------------------------------------------------------------|------------------|-----------------------------------------|
|                           | EdCast Configuration<br>Create <u>Remote site setting</u> for t<br>button. | his URL https://na57.salesforce.com then click on below                                                                                          |                  |                                         |
|                           | Create Edcast Tours button on                                              | objects.                                                                                                    | Configure EdCast |                                         |
|                           |                                                                            |                                                                                                    |                  |                                         |
|                           |                                                                            |                                                                                                    |                  |                                         |
|                           |                                                                            |                                                                                                    |                  |                                         |
|                           |                                                                            |                                                                                                    |                  |                                         |

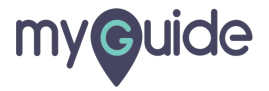

In a new tab, visit the home page of Salesforce and click the gear cog icon

| Quarterly Performance                                   | All ▼       Q. Search Salesforce         ▼       Files ∨       Reports ∨       Accounts ∨       Contacts ∨       Campaigns ∨       Dashboard         All of Jun 26, 2018 2:42:06 AM       C | Assistant Chatter                                         |
|---------------------------------------------------------|----------------------------------------------------------------------------------------------------|-----------------------------------------------------------|
| 4.5M<br>3.6M<br>2.7M<br>1.8M<br>0<br>Apr<br>May<br>Cond | Jun<br>Final = Creat + Open (2705)                                                                                                    | Nothing needs your attention right now. Check back later. |
| Today's Events                                          | Today's Tasks                                                                                                    |                                                           |

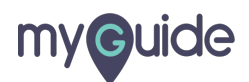

## Click on "Setup"

It will open in a new tab

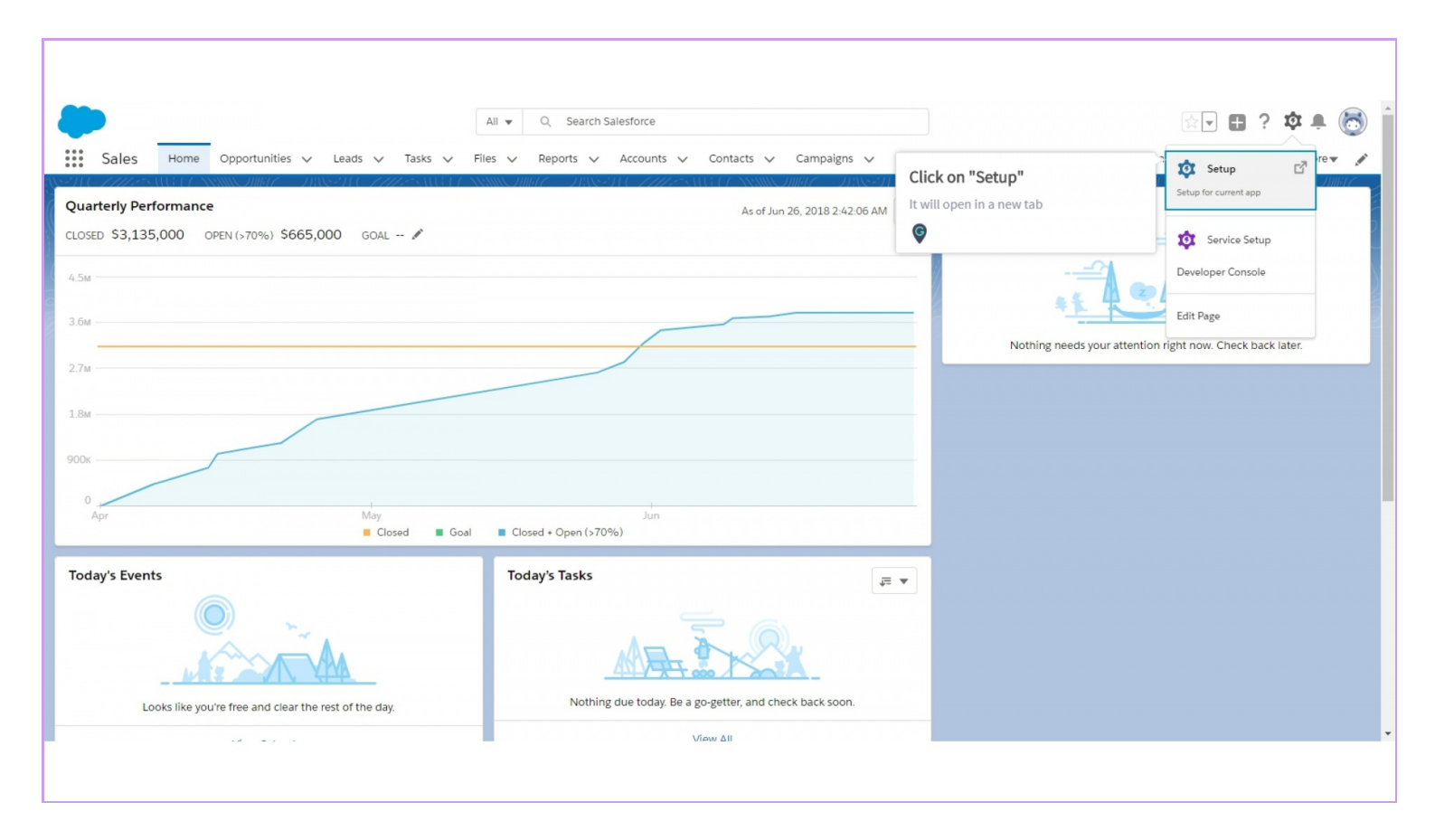

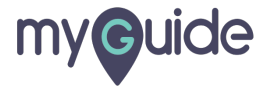

#### Enter "Remote"

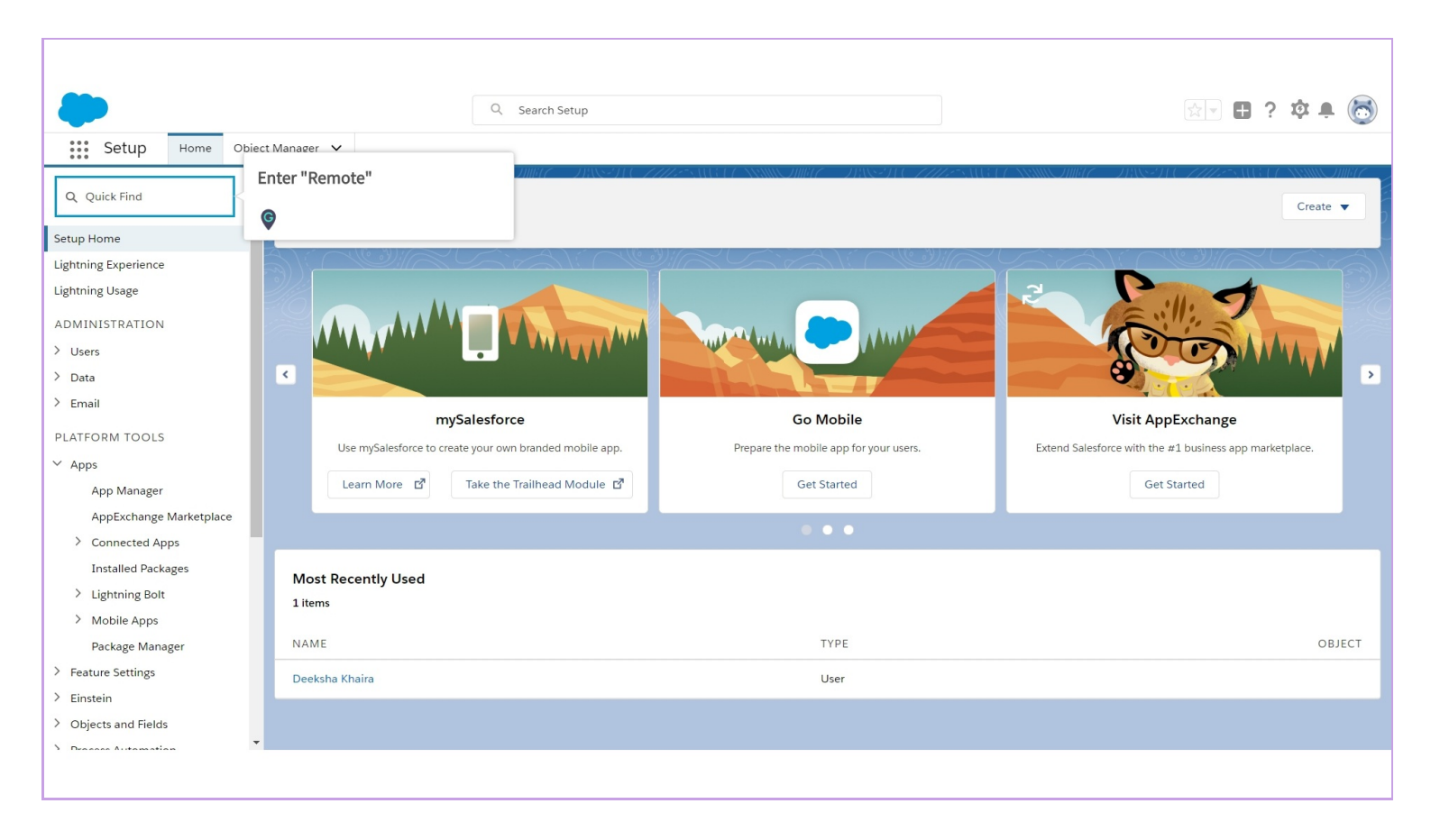

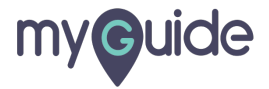

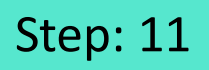

#### Click on "Remote Site Settings"

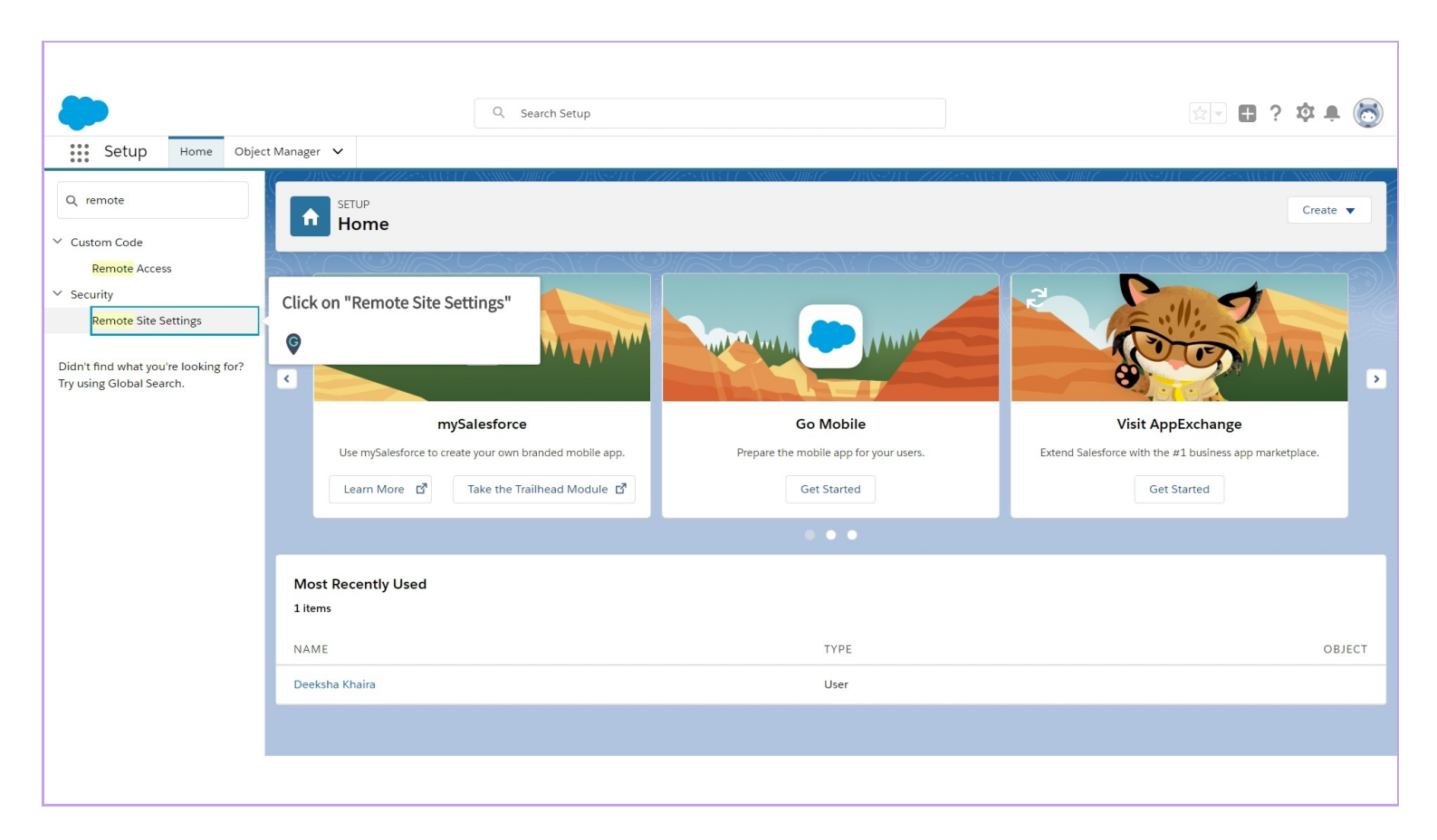

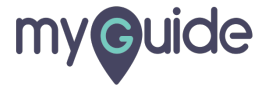

#### Click on "New Remote Site"

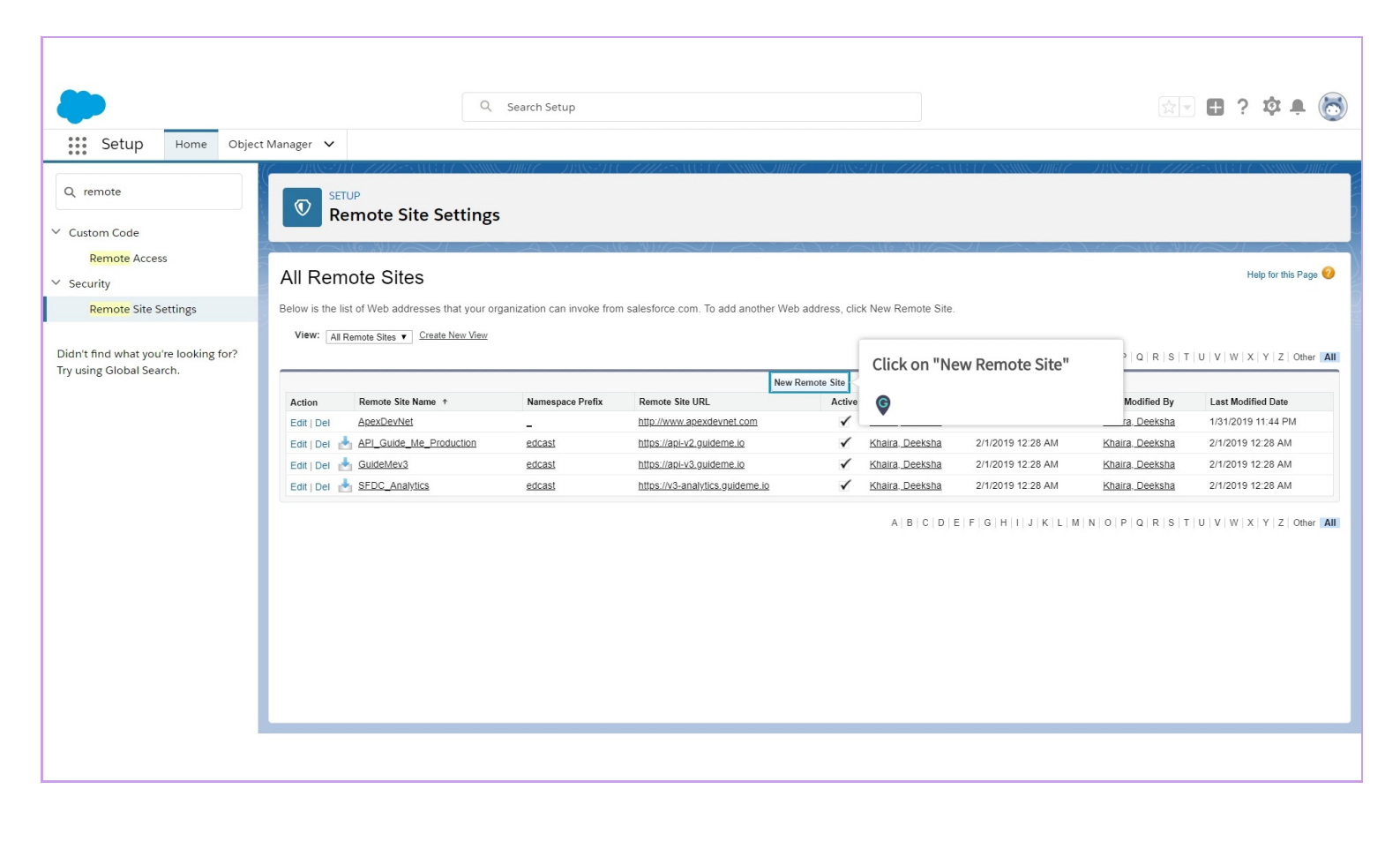

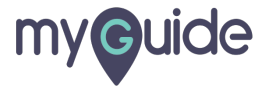

#### Enter "Remote Site Name"

| Setup Home Object                                                | Q Search Setup                                                                                                    | x                    |
|------------------------------------------------------------------|----------------------------------------------------------------------------------------------------|----------------------|
| Q remote<br>~ Custom Code<br>Remote Access                       | Setup     Remote Site Settings                                                                                                    |                      |
| ✓ Security Demote Site Settings                                  | Remote Site Edit                                                                                                    | Help for this Page 🤟 |
| Didn't find what you're looking for?<br>Try using Global Search. | Remote Site Edit     Save & New     Cancel       Remote Site URL     Inttps://test000-dev-ed.my.salesforce.com     Enter "Remote Site Name"       Disable Protocol Security     *       Description     *       Active     *   Save & New |                      |

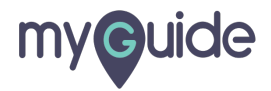

#### Enter "Remote Site URL"

Here, you have to enter the copied URL: https://.salesforce.com from the earlier page

| Setup Home Object                                                | Q :<br>Manager ✔                                                                      | Search Setup                                                                                                    | ]<br>                                                                                                    | ? 🌣 🌲 👼              |
|------------------------------------------------------------------|---------------------------------------------------------------------------------------|----------------------------------------------------------------------------------------------------|----------------------------------------------------------------------------------------------------|----------------------|
| <ul> <li>♀ Custom Code</li> <li>Remote Access</li> </ul>         | Remote Site Settings                                                                  |                                                                                                    |                                                                                                    |                      |
| ✓ Security                                                       | Remote Site Edit                                                                      |                                                                                                    |                                                                                                    | Help for this Page 💔 |
| Remote Site Settings                                             | Enter the URL for the remote site. All s-controls,                                    | JavaScript OnClick commands in custom buttons, Apex, and AJAX proxy calls can acce                                   | ess this Web address from salesforce.com.                                                                                  |                      |
| Didn't find what you're looking for?<br>Try using Global Search. | Remote Site Edit  Remote Site Name Remote Site VRL  Disable Protocol Security  Active | Save Save & New Cancel astWalkthroughConfiguration s:/test0o9-dev-ed.my.salesforce.com 1 Save Save Save & New Cancel | Enter "Remote Site URL"<br>Here, you have to enter the copied<br>URL: https://salesforce.com from the<br>earlier page<br>© |                      |

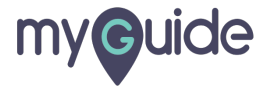

#### Make sure the "Active" checkbox has been checked

| Setup Home Objec                                                                         | Q Search Setup                                                                                                    | 27 <b>II ? \$ \$ \$</b> |
|------------------------------------------------------------------------------------------|----------------------------------------------------------------------------------------------------|-------------------------|
| Q remote  Custom Code  Remote Access  Security                                           | Remote Site Edit                                                                                                    | Help for this Page 🥹    |
| Remote Site Settings<br>Didn't find what you're looking for?<br>Try using Global Search. | Enter the URL for the remote site. All s-controls, JavaScript OnClick commands in custom buttons, Apex, and AJAX proxy calls can access this Web address from salesforce.com.          Remote Site Edit       Seve       Seve       Seve       Cancel         Remote Site Idit       Seve       Seve       Cancel         Benote Site Idit       Seve       Seve       Cancel         Marke sure the "Active" checkbox       Seve       Nake sure the "Active" checkbox         Active       Make sure the "Active" checkbox       Nake sure the "Active" checkbox         Seve       Nake sure the "Active" checkbox       Seve         Seve       Seve       Seve         Seve       Seve       Seve         Seve       Seve       Seve         Seve       Seve       Seve         Seve       Seve       Seve         Seve       Seve       Seve         Seve       Seve       Seve         Seve       Seve       Seve         Seve       Seve       Seve         Seve       Seve       Seve         Seve       Seve       Seve         Seve       Seve       Seve         Seve       Seve       Seve         Seve       Seve       Seve       Seve |                         |

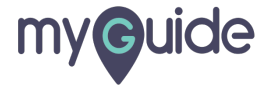

## Click on "Save"

| Setup Home Object                                                  | Manager 🗸                                                                                      | Q Search Setup                                                                                                    | 👳 🗄 ? 🌣 🌲 🐻          |
|--------------------------------------------------------------------|------------------------------------------------------------------------------------------------|----------------------------------------------------------------------------------------------------|----------------------|
| Q remote<br><ul> <li>Custom Code</li> <li>Remote Access</li> </ul> | SETUP<br>Remote Site Setti                                                                     | ngs                                                                                                    | Help for this Page 🕑 |
| <ul> <li>Security</li> <li>Remote Site Settings</li> </ul>         | Enter the URL for the remote site. All s-co                                                    | ontrols, JavaScript OnClick commands in custom buttons, Apex, and AJAX proxy calls can access this Web address from salesforce.com. |                      |
| Didn't find what you're looking for?<br>Try using Global Search.   | Remote Site Edit Remote Site Name Remote Site URL Disable Protocol Security Description Active | Save & New Cancel  EdCastWalkthroughConfiguration  https://test0o9-dev-ed.my.salesforce.com  Click on "Save"  Save                  |                      |

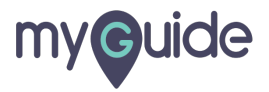

## Remote Site Details have been updated

Now, go back to the "Configuration Page"

| Setup Home Object                                                | Manager 🗸                                                                  | Q Search Setup                                                                                                    |                                               |
|------------------------------------------------------------------|----------------------------------------------------------------------------|----------------------------------------------------------------------------------------------------|-----------------------------------------------|
| Q remote<br>✓ Custom Code                                        | Remote Site Sett                                                           | tings                                                                                                    |                                               |
| Remote Access<br>✓ Security<br>Remote Site Settings              | Remote Site Details                                                        |                                                                                                    | Help for this Page 🥑                          |
| Didn't find what you're looking for?<br>Try using Global Search. | Remote Site Detail  Remote Site URL  Disable Protocol Security  Created By | EdCastWalkthroug<br>https://est009-dev<br>Content of the state of the state of the stat | Modified By Deeksha Khaira. 2/1/2019 12:44 AM |

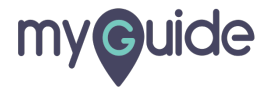

# Click on "Configure EdCast"

| EdCast |                                                                                                    |                  |                             |
|--------|----------------------------------------------------------------------------------------------------|------------------|-----------------------------|
| E      | dCast Configuration                                                                                                 |                  |                             |
|        | Create <u>Remote site setting</u> for this URL https://test0o9-dev-ed.my.salesforce.com then click on below button. |                  |                             |
|        | Create Edcast Tours button on objects.                                                                              | Configure EdCast | Click on "Configure EdCast" |
|        |                                                                                                    |                  |                             |
|        |                                                                                                    |                  |                             |
|        |                                                                                                    |                  |                             |
|        |                                                                                                    |                  |                             |
|        |                                                                                                    |                  |                             |

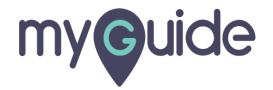

# Batch execution is Processing

It will take some time

| EdCast |                               |                                                                                         |                  |  |
|--------|-------------------------------|-----------------------------------------------------------------------------------------|------------------|--|
|        | Batch execution is Processing |                                                                                         |                  |  |
|        | EdCast Configuration          | r//test0o9-dev-ed.my.salesforce.com then click on<br>ecution is Processing<br>some time | Configure EdCast |  |

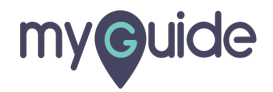

#### Batch processing completed!

After this configuration MyGuide button will be visible on Opportunities, Leads, Accounts, and Contacts page layout in Salesforce Classic

Page 21

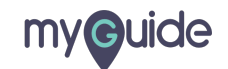

# **Thank You!**

myguide.org

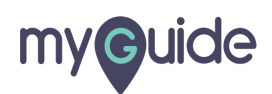